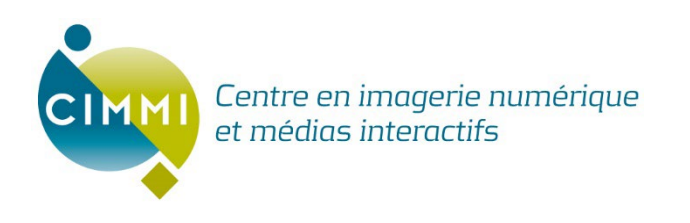

CIMMI 2440, chemin Sainte-Foy Québec (Québec) G1V 1T2 (418) 781-2464 www.cimmi.ca

# **Guide d'installation de Citrix Workspace**

# Historique de révision

| Responsable     | Date       | Version | Description                                      |
|-----------------|------------|---------|--------------------------------------------------|
| Denis Boulanger | 2022-11-10 | 1.0     | Première version                                 |
| Denis Boulanger | 2022-12-6  | 1.1     | Ajout de configuration Azure                     |
| Denis Boulanger | 2023-02-02 | 1.2     | Ajout des requis                                 |
| Denis Boulanger | 2023-02-10 | 1.3     | Ajout d'infos pour connexion avec le navigateur. |
| Denis Boulanger | 2023-03-09 | 1.4     | Version production.                              |

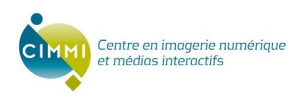

## 1. Description

Ce document décrit comment installer l'application Citrix Workspace qui vous permettra d'accéder de façon sécuritaire au logiciel CQ-Mammo. Lisez-bien les instructions avant de nous contacter.

## 2. Requis

- Si vous avez déjà installé l'application client Citrix Workspace, assurez-vous d'avoir la version 19.12 ou plus récente.
- Il est fortement conseillé d'installer Citrix sur le système d'exploitation Windows 10 ou 11 afin d'assurer la sécurité des données.
- Si vous n'avez pas encore de compte pour l'installation de Citrix, veuillez remplir le formulaire en ligne (voir lien) et vous recevrez les instructions pour vous connecter par courriel.

## 3. Configuration du compte Azure

Azure est la plateforme d'hébergement infonuagique sur lequel est installé l'application CQ-Mammo. Votre compte a été créé, mais il faut que vous effectuiez la procédure suivante pour changer votre mot de passe. Par la suite vous aurez à suivre les instructions ci-dessous pour installer Citrix.

1. Cliquez sur le lien suivant : <u>https://portal.azure.com</u>

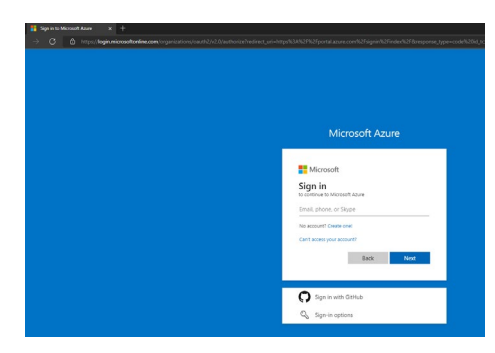

2. Entrez votre nom d'usager qui vous a été transmis par courriel.

| Microsoft Azure         |            |      |  |
|-------------------------|------------|------|--|
| Microsoft               |            |      |  |
| e viicroson             |            |      |  |
| to continue to Microsof | t Azure    |      |  |
| CimmiTest@cqmam         | mocloud.ca |      |  |
| No account? Create on   | e!         |      |  |
| Can't access your accou | unt?       |      |  |
|                         | Back       | Next |  |
|                         |            |      |  |
|                         |            |      |  |
| Sign in with G          | itHub      |      |  |
| 🔍 Sign-in optior        | ns         |      |  |

3. Cliquez sur « Next ».

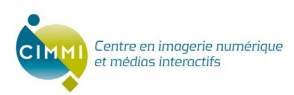

4. Entrez le mot de passe temporaire qui vous a été transmis par courriel également.

| Microsoft Azure             |      |
|-----------------------------|------|
|                             |      |
| Microsoft                   |      |
| ← cimmitest@cqmammocloud.ca |      |
| Enter password              |      |
|                             |      |
| Forgot my password          |      |
| Siar                        | n in |
| - Ugi                       |      |
|                             |      |

- 5. Cliquez sur le bouton « Sign In ».
- 6. On vous demandera de fournir votre mot de passe initial et votre nouveau mot de passe (deux fois). Conserver une copie de votre nouveau mot de passe en lieu sûr.

| Microsoft                                                                                                    |  |
|----------------------------------------------------------------------------------------------------|--|
| immitest@cqmammocloud.ca                                                                                                    |  |
| Update your password                                                                                                    |  |
| You need to update your password because this is<br>the first time you are signing in, or because your<br>password has expired. |  |
| Current password                                                                                                    |  |
| New password                                                                                                    |  |
| Confirm password                                                                                                    |  |
| Sign in                                                                                                    |  |

- 7. Cliquez sur le bouton « Sign In ».
- 8. Sur la page suivante, cliquez sur le lien « Skip for now (14 days until this is requested) ».
- 9. Cliquez sur le bouton « Next ».

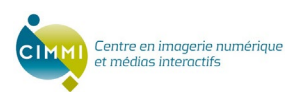

| Microsoft Azure |                                                                                                    |  |  |  |
|-----------------|----------------------------------------------------------------------------------------------------|--|--|--|
|                 |                                                                                                    |  |  |  |
|                 | Microsoft                                                                                                    |  |  |  |
|                 | cimmitest@cqmammocloud.ca                                                                                               |  |  |  |
|                 | Help us protect your account                                                                                            |  |  |  |
|                 | Microsoft has enabled Security Defaults to keep your account secure. Learn more about the benefits of Security Defaults |  |  |  |
|                 | Skip for now (14 days until this is required)                                                                           |  |  |  |
|                 | Use a different account                                                                                                 |  |  |  |
|                 | Learn more                                                                                                    |  |  |  |
|                 | Next                                                                                                    |  |  |  |
|                 |                                                                                                    |  |  |  |

10. Ceci vous amènera sur la page « Azure Portal » suivante. Cliquez sur « Maybe later ». Notez que votre compte ne vous permet pas d'accéder au portail d'Azure mais vous permettra de vous connecter via Citrix.

| ≡ Microsoft Azure | $\mathcal P$ : Search resources, services, an                                                   | nd does (G+/)                                                                                             | 🗵 🗟 Q 🛞 🕐 🕅 CimmiTest@cqmammoc 🌡 |
|-------------------|-------------------------------------------------------------------------------------------------|----------------------------------------------------------------------------------------------------|----------------------------------|
|                   | Welcome to Azure!<br>Don't have a subscription? Check out the following options                 | s                                                                                                    |                                  |
|                   |                                                                                                 |                                                                                                    |                                  |
|                   | Start with an Azure free trial                                                                  | Manage Azure Active Directory Access student benefits                                                     |                                  |
|                   | Get 5200 free credit toward Azure products and serv<br>plus 12 months of popular free services. | Welcome to Microsoft Azure                                                                                |                                  |
|                   |                                                                                                 | Let's show you around before you get started.                                                             |                                  |
|                   | Azure services                                                                                  | Start tour Maybe later                                                                                    |                                  |
|                   | + 💉 📮 —                                                                                         |                                                                                                    |                                  |
|                   | Create a Quickstart Virtual A<br>resource Center machines                                       | App Services Storage SQL databases Azure Cosmos Kubernetes Function App More serv<br>accounts DB services | 085                              |

11. Dernière étape déconnectez-vous. Cliquez sur « User Information » en haut à droite de la page et cliquez sur « Sign out ».

| $\mathcal{P}^{-}$ Search resources, services, and do                             | ocs (G+/)                                                                                                    |                                                                                                    | 도 타 다 @ ⑦ 주 CimmiTest@cqmammoc<br>CINTRE FOR DIGITAL IMAGING                                                                                                    | 0                                                                                                    |
|----------------------------------------------------------------------------------|----------------------------------------------------------------------------------------------------|----------------------------------------------------------------------------------------------------|----------------------------------------------------------------------------------------------------|----------------------------------------------------------------------------------------------------|
| Welcome to Azure!<br>Don't have a subscription? Check out the following options. |                                                                                                    |                                                                                                    | Centre for Digital Imaging and Inter Sig<br>CimmiTest@cqma<br>CimmiTest@cqma<br>C | n out<br><br>ud.ca                                                                                                    |
|                                                                                  | Search resources, services, and development of the services of the services | Search resources, services, and docs (G+/)  Welcome to Azure! Dorn have a subscription? Check out the following options. | Search resources, services, and docs (6+/)  Welcome to Azure! Don't have a subscription? Check out the following options.                                                                                                    | P Search resources, services, and docs (G+r)       Image: Base of the second services and docs (G+r)       Image: Base of the second services and docs (G+r)       Image |

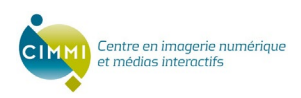

## 4. Citrix Workspace

Citrix Workspace est une application qui permet de vous connecter sur le serveur de CQ-Mammo. Il vous donne accès à l'application CQ-Mammo. Ce document décrit les instructions nécessaires pour installer l'application « Citrix Workspace » sur votre poste (Windows 10 ou plus récent).

### 4.1. Installation de Citrix Workspace

### 4.2.1. Si l'application Citrix Workspace est déjà installée

Si l'application Citrix Workspace est déjà installée sur votre ordinateur (version **19.12** ou plus récente requise), suivre la procédure suivante pour ajouter un compte. Sinon passez à l'étape suivante:

• Dans la page principale, allez dans le « Menu » à droite et cliquez sur « Compte » et « Ajouter compte ». Assurez-vous d'être déconnecté de votre compte, s'il y lieu, afin de voir ce menu.

| itrix Workspace |        |                |                |       | Men | u <b>`</b> |
|-----------------|--------|----------------|----------------|-------|-----|------------|
|                 |        |                |                |       |     |            |
|                 |        |                |                |       |     |            |
|                 |        |                |                |       |     |            |
|                 | Citrix | Workspece      |                | - 0 × | 1   |            |
|                 |        |                |                |       |     |            |
|                 | Ainut  | er ou supprim  | er des comptes |       |     |            |
|                 |        |                |                |       |     |            |
|                 | Active | Nom            | Description    |       |     |            |
|                 | 1      | Store          | (Principa)     |       |     |            |
|                 |        |                |                |       |     |            |
|                 |        |                |                |       |     |            |
|                 |        |                |                |       |     |            |
|                 |        |                |                |       |     |            |
|                 |        |                |                |       |     |            |
|                 |        |                |                |       |     |            |
|                 |        |                |                |       |     |            |
|                 | 1.     |                |                |       |     |            |
|                 | Ajou   | iter. Supprime | ¥              |       |     |            |
|                 | 1.1    |                |                |       |     |            |
|                 |        |                |                | OK    |     |            |
|                 |        |                |                |       |     |            |
|                 |        |                |                |       |     |            |
|                 |        |                |                |       |     |            |
|                 |        |                |                |       |     |            |
|                 |        |                |                |       |     |            |
|                 |        |                |                |       |     |            |
|                 |        |                |                |       |     |            |
|                 |        |                |                |       |     |            |
|                 |        |                |                |       |     |            |
|                 |        |                |                |       |     |            |
|                 |        |                |                |       |     |            |

• Cliquez sur « Ajouter... » et inscrire « cqmammo.cloud.com » dans la boite de texte et appuyer sur le bouton « Continue ».

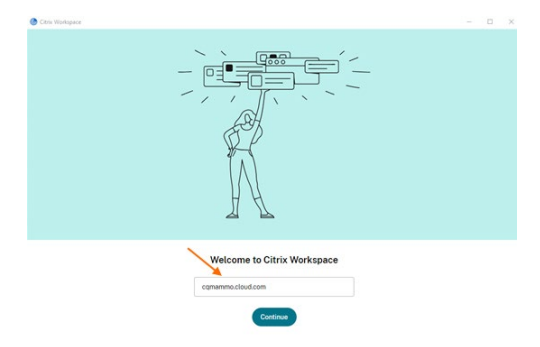

• Continuez à l'étape « Se connecter à votre compte » ci-dessous.

#### 4.2.2. Si l'application Citrix Workspace n'est pas installée

- Télécharger l'application Citrix Workspace en cliquant sur ce lien :
   <u>https://www.citrix.com/downloads/workspace-app/windows/workspace-app-for-windows-latest.html</u>
- Une fois l'application télécharger (*CitrixWorkspaceApp.exe*) cliquez sur celle-ci.

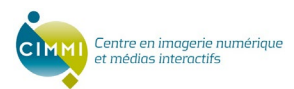

| •                                                                                       |                                                                                                    |
|-----------------------------------------------------------------------------------------|----------------------------------------------------------------------------------------------------|
| ← → 0 6 m                                                                               |                                                                                                    |
| * Backmarks 📒 Banques                                                                   | 📕 Fadia 📕 Alenditt 🚦 CMMR 📑 RTT 🚺 Familie 📑 Divers 🧮 Bible 📑 Book 🦠 Login 🔶 CR206 - Sabornita 🚸 Accuel Partal Con 🗞 Appapers var Autori 🐐 Tableau de bend                                                                                                    |
| CQ-Mammo                                                                                | ngelia                                                                                                    |
| Accessi                                                                                 | Accueil                                                                                                    |
| Conditions d'utilization                                                                | NOUVEAU                                                                                                    |
| Evice and questions                                                                     | Vous pouvez couzdase le document Deprise des activités de dépatage du cancer du                                                                                                    |
| Deneitorative                                                                           | tern er contriter de an gaante (C-2) en mannengraphie 82.                                                                                                    |
| Formation on lime                                                                       | Beavenet                                                                                                    |
| Centificat d'attestation de la                                                          | CQ-bitanato est un inguier destate accidentingigues persaante en manimographe. Il acture in genton du contrite de la quatte en recuestant ses donnees de tour ses tents à reaster en touction de voia faire, à prévoir auna que les tents en retard. Chaque tent moregante ou voi attabuser un statut conforme ou non conforme. |
| formation on ligne                                                                      | CQ-Manmo peut produire de nombreux rapports de gention, tel que la liste des tests et leur statut aissi que la demande d'agrément en manmographie (FAM).                                                                                                    |
| Teste de costrile de la sualté<br>en manucotrache et COVID-                             | Formulaire de demande d'acces                                                                                                    |
| 12                                                                                      | Si votre centre est situi dans la province de Québec, votre accès au logiciel de contrilie de la qualité en manmographie est gratuit. Pour obtenir un accès, complèten le formulaire de demande d'accès                                                                                                    |
| Esprise des activités de<br>départage du cancer du rein et<br>contrôle de la qualité en | 2mante directs an Ingériet CO-Mamme                                                                                                    |
| mannographe                                                                             | Le formulaire doit être imprimé et téléropie au numéro indiqué dans ce dernier.                                                                                                    |
| Acote WEB                                                                               | Si votre centre est admissible, vous receivent une fiche d'accès contenant les instructions pour accèder un logiciel CQ-Manmo dans les deux semaines mirrant la date de votre demande.                                                                                                    |
| tes visuilisi sono (benna 14.0, E190),<br>Tesina 13.3, Inizi 14.0                       |                                                                                                    |
| tictus same a monogen.                                                                  |                                                                                                    |
| Brow south house & south the                                                            | Quoi faire en cas de problemes?                                                                                                    |
|                                                                                         |                                                                                                    |
|                                                                                         | Quandhare en cas de problèment                                                                                                    |
|                                                                                         |                                                                                                    |
|                                                                                         |                                                                                                    |
| N = Sime Syntan                                                                         | olifybonipu dBiri (413-872-3636                                                                                                    |
| CtratWorkspacekexe                                                                      | A                                                                                                    |
| ,P Type here to sea                                                                     | ch 🛱 💼 💶 💽 🕃 📰 🕢 🦉 🖉 🖉 🛅 🏧                                                                                                    |

• Une fois lancé, vous verrez la fenêtre suivante apparaitre. Appuyez sur « Start »

| Citrix Workspace | ×                                                                                                    |
|------------------|----------------------------------------------------------------------------------------------------|
|                  | Welcome to Citrix Workspace                                                                                                    |
|                  | Citrix Workspace app installs software that allows access to<br>virtual applications that your organization provides,<br>including software that allows access to the applications<br>that use your browser.                                                           |
| Workspace        | <ul> <li>Allow applications access to your webcam and<br/>microphone.</li> <li>Allow applications to use your location.</li> <li>Allow access to local applications authorized by your<br/>company.</li> <li>Save your credential to sign in automatically.</li> </ul> |
|                  | Click Start to set up and install Citrix Workspace app on<br>your computer.                                                                                                    |
| citrix           |                                                                                                    |
|                  | Start Cancel                                                                                                    |

• Cochez « *I accept the licence agreement* » et appuyez sur le bouton « Next ».

| You must accept the license agreement below to proceed.                                                                                                    |  |
|----------------------------------------------------------------------------------------------------|--|
| CITRIX LICENSE AGREEMENT                                                                                                    |  |
| Use of this component is subject to the Citrix license or terms of service<br>covering the Citrix product(s) and 'or service(s) with which you will be using<br>this component. This component is licensed for use only with such Citrix<br>product(s) and/or service(s). |  |
| CTX_code EP_R_A10352779                                                                                                    |  |
|                                                                                                    |  |
| I accept the license agreement                                                                                                    |  |

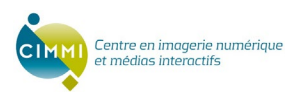

• Cochez « Enable single sign-on » (IMPORTANT) et appuyez sur « Next ».

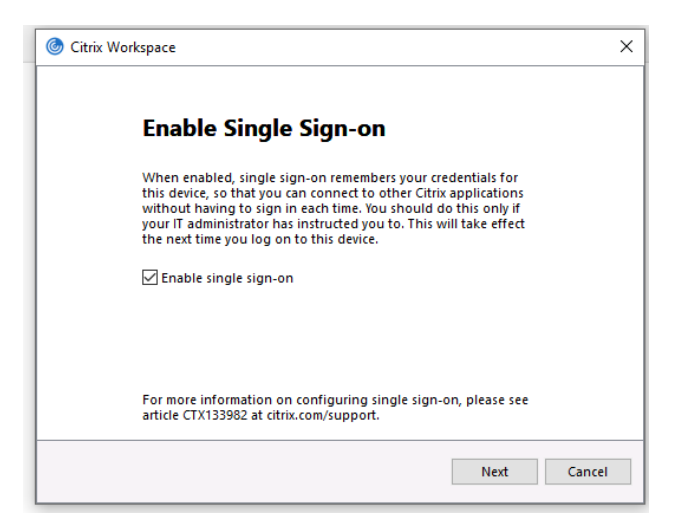

 NE PAS COCHER « Enable app protection » et appuyer sur « Install ». Nous pourrions en avoir besoin pour vous dépanner.

| log Citrix Workspace                                                                                                    | ×      |
|----------------------------------------------------------------------------------------------------|--------|
|                                                                                                    |        |
| App protection                                                                                                    |        |
| Enable this option to prevent screen captures of the app, and to<br>protect it from keylogging malware.                                                                              |        |
| Enable app protection                                                                                                    |        |
| Warning: You cannot disable this feature after you enable it. To<br>disable it, you must uninstall Citrix Workspace app.<br>For more information, contact your system administrator. |        |
|                                                                                                    |        |
|                                                                                                    |        |
| install                                                                                                    | Cancel |

• L'installation peut prendre quelques minutes.

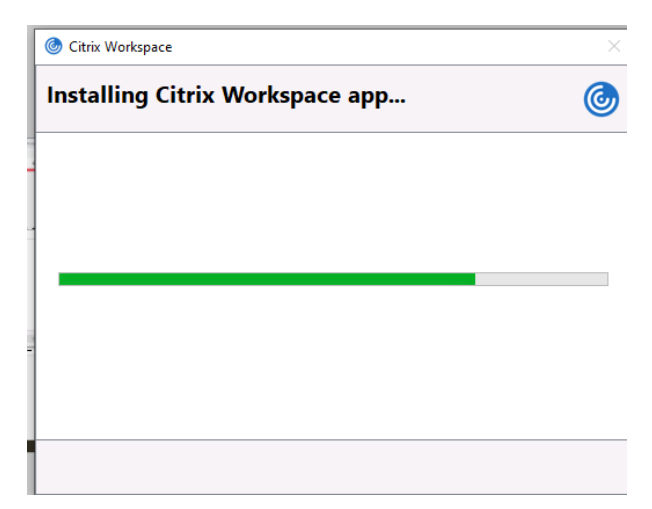

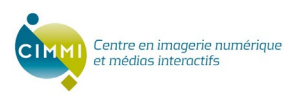

• Une fois l'installation terminée, appuyez sur le bouton « Add account »

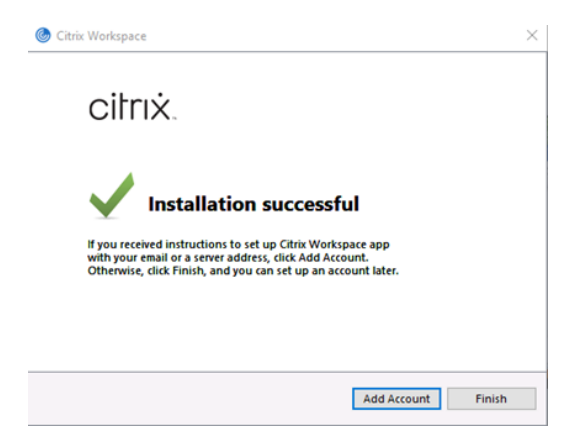

• Inscrire « cqmammo.cloud.com » dans la boite de texte et appuyer sur le bouton « Continue ».

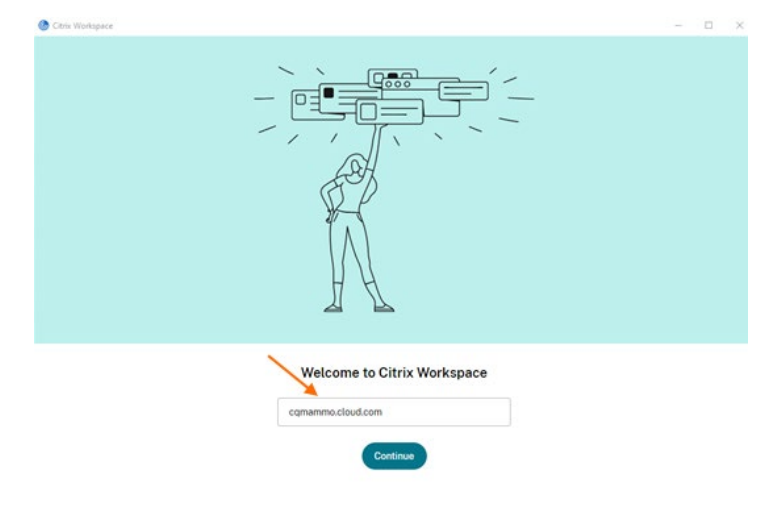

### 4.2. Connexion à Citrix Workspace

#### 4.2.3. Se connecter à votre compte

 Connectez-vous avec les paramètres qui vous ont été transmis par courriel (ex. : denis.boulanger@cqmammo.ca). Utilisez le mot de passe que vous avez créé au début. Vous pouvez également sélectionner la langue (lien en bas).

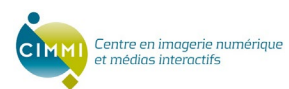

| CQ-Mammo                     |
|------------------------------|
| Username                     |
| cqmammocloud\denis.boulanger |
| Password                     |
|                              |
| Sign In                      |
|                              |
| citrix                       |
| C Enstish/US1 Privacy.Policy |

• Appuyez sur le bouton vert « *Allow* » (ou *Autoriser* en français). Après cette étape vous n'aurez plus à vous connecter sur Citrix.

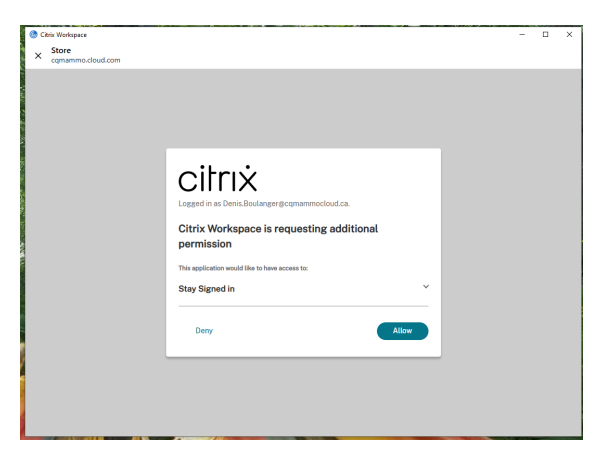

 Naviguer dans le menu de gauche vers : Apps -> All Apps et cliquez sur « CQMammo » (CQ-MAMMO-DEV ou CQ-MAMMO\_PROD).

| 🛞 Citrix Workspace                                             |                          |                    | - • ×                                         |
|----------------------------------------------------------------|--------------------------|--------------------|-----------------------------------------------|
| CQ-Mammo                                                       |                          | Q Search Workspace | D                                             |
| Home     Apps     Apps     Apps     Al Apps     Destrops     S | Apps<br>All<br>COMM<br>P | e Atez<br>gd<br>d  | At<br>Favorites<br>Categories<br>Applications |
| citrix                                                         |                          |                    |                                               |

• Vous devriez voir apparaitre l'application *CQmammo*. Entrez les informations habituelles pour vous connecter (celle de CQMammo et non celle de Citrix)

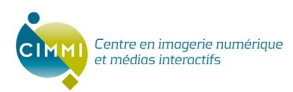

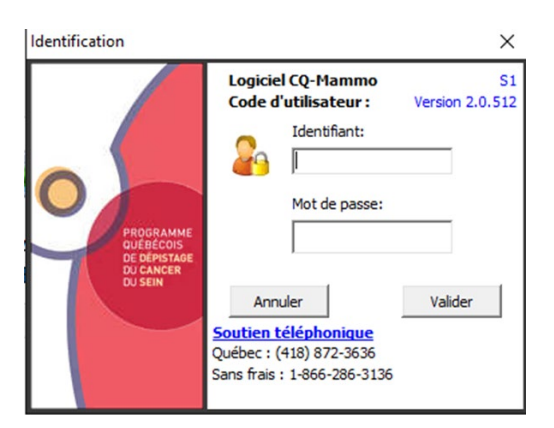

- Par la suite, vous pourrez démarrer *CQMammo* en partant l'application « *Citrix Workspace* » soit dans le menu de démarrage de Windows ou dans le raccourci en bas à droite.
- IMPORTANT : ne pas vous déconnecter de Citrix car la personne qui voudra l'utiliser aura besoin de votre identifiant et mot de passe.